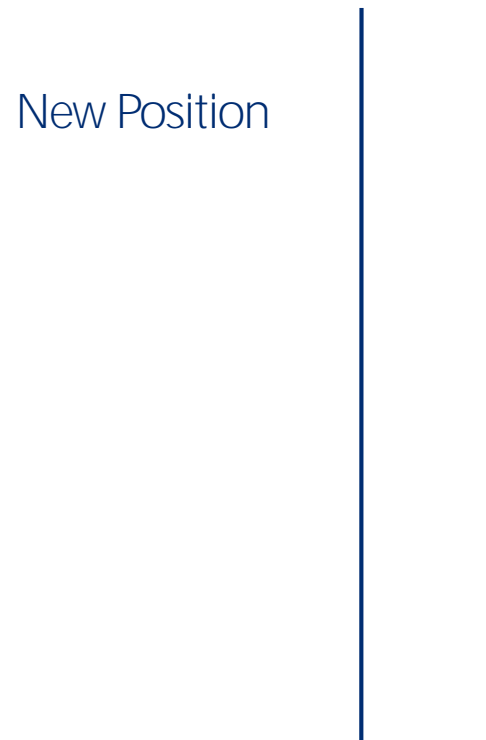

\_\_\_\_

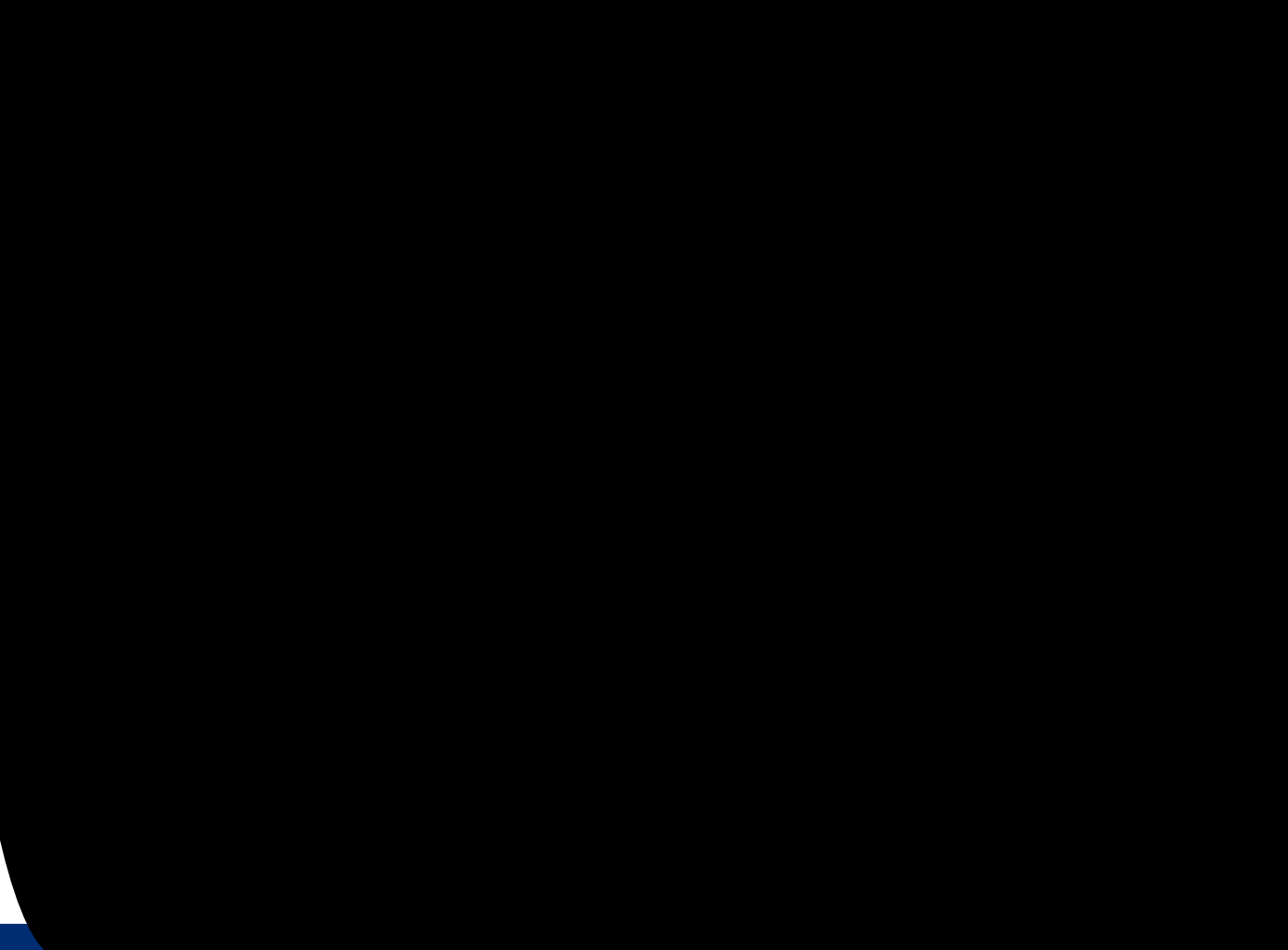

#### Ensure User Group is Set to Î < ]f]b[ `A Ub[ Yf`Ì `GhUZZ#5Xa ]bÏ `

Look for this box in the top right corner of the screen:

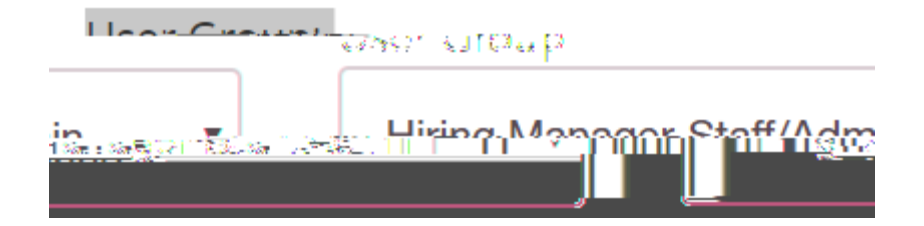

4

#### 9bgi fy GVfyyb ]g GYhhc Î Dcg]h]c bgi A c Xi `Y

#### Look for this box in the top left corner of screen:

| Desitions    |                            |        |
|--------------|----------------------------|--------|
|              |                            |        |
|              |                            |        |
|              | MINDETROPP                 |        |
| () M () A () |                            | Some D |
|              |                            |        |
| Titles 🔻     | Home Position Descriptions |        |
|              |                            |        |

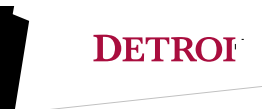

### 7`]W\_17fYUhYBYkDcg]h]cb'8YgW9]dh]cbÏ

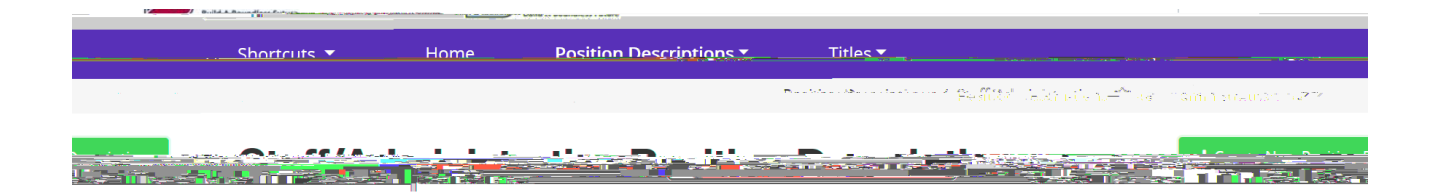

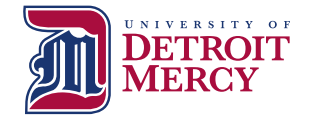

#### Input Required Data (\*½/ '7`]\<u>V</u>ÎGUfh 5\Mcbï

Hiring Managers have the option to clone an existing similar position for ease of entry of new position Contact HR if you would like further instructions on cloning positions

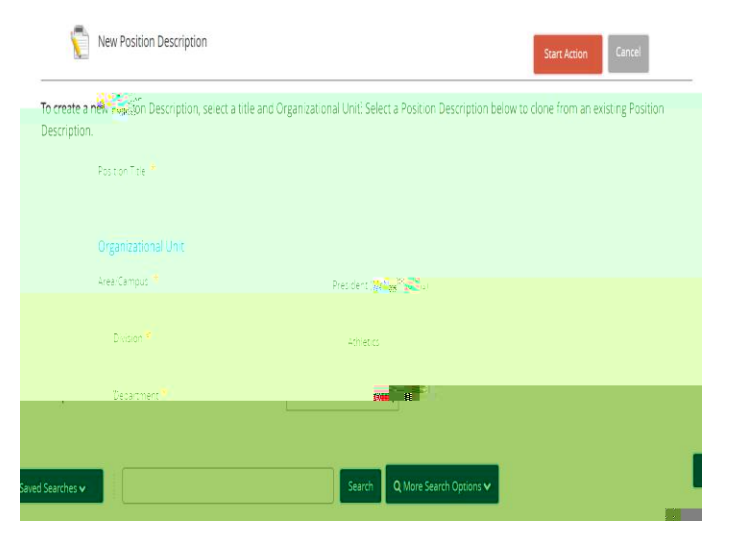

DETROIT

#### Posting Information: Input Required 8UfU/ 7]W1BYLH

Complete the required following fields on this page: Open Date

&KHFN ER[ IRU 2SHQ 8QWLO )LOOHG

Anticipated Start Date

Hiring Manager (full name)

Alternate Hiring Manager (if applicable)

Salary/Pay Information

& R P P H Q V XZ U 10/HW7/SHHULHQ F H DISRSUU & S P L Q MWHW U D Positions

Anticipated Schedule

Select City/Campus

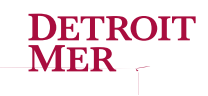

#### Applicant Document: Select Required 8cWa YbhgʻUbX 7`]W\_ʻÎBYI H

**&OLFN 5HTXLUHG EXWWRQ IRU WKH** types. You may select other documents as you deem appropriate

Resume/CV

Cover Letter

Reference Contact Info 1

Reference Contact Info 2

Reference Contact Info 3

If you want to use a required document other than the 5 listed above, please contact HR

13

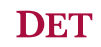

# Position Justification: Upload Position Justification, JDQ and any Supporting 8cWa YbhgUbX 7`]W\_1BYIH

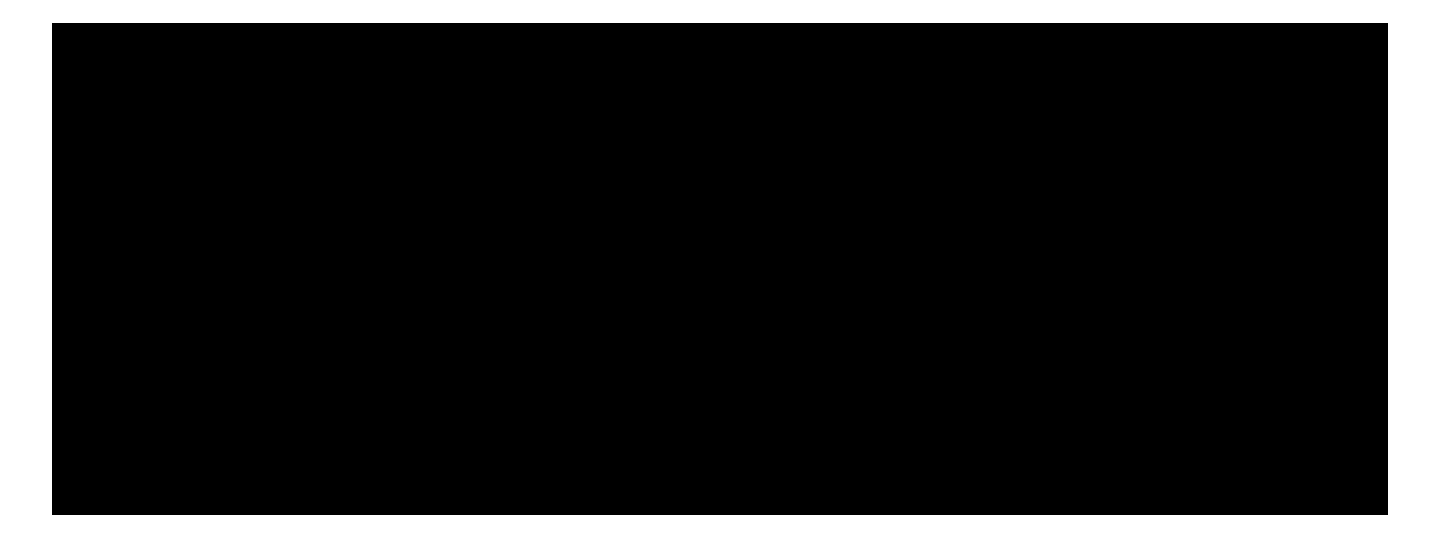

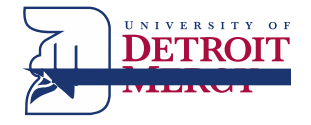

Action Summary: Review Position and Edit as Appropriate or A cj Y Dcg]h]cb hc Î < F = [h]U FYj ]Yk Ï fl gY Orange Take Action on Action Button)

## Next Steps:

HR will review position requisition and input Position Number and Salary Range for position at which point HR will either:

(1) Send the position requisition back to the Hiring Manager for edits/clarification

OR

(2) HR will forward the position requisition to the Approving Authority for review and approval

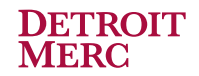

#### Review of PeopleAdmin Approval Process

Hiring Manager initiates requisition in PeopleAdmin HR Initial Review (Compensation Review/JDQ Review) Approving Authority

Budget

Area VP

#### **93 RI)LQDQFH 3UHVLGHQW V & RXQF** HR Final Review (Position Posted Externally)

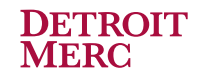